## How to sign up for the LEAD App:

1. Download the LEAD App on your smartphone or tablet. Open the App.

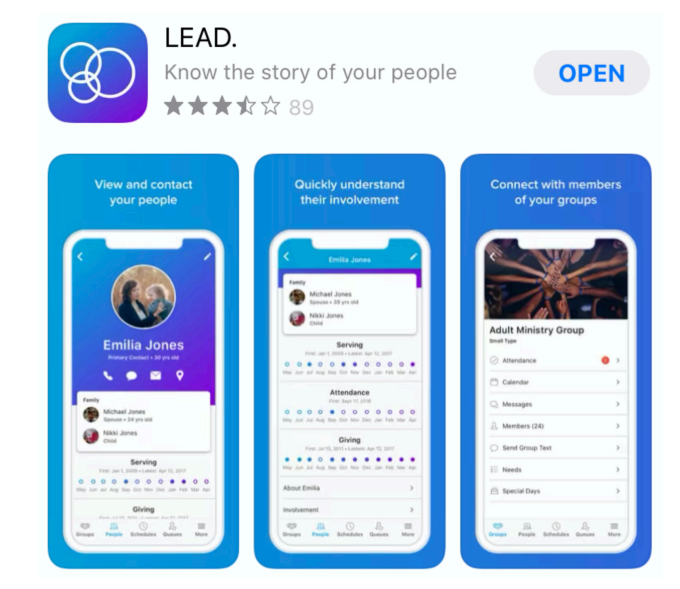

2. Search for Hillcrest Bible Church. Press FIND.

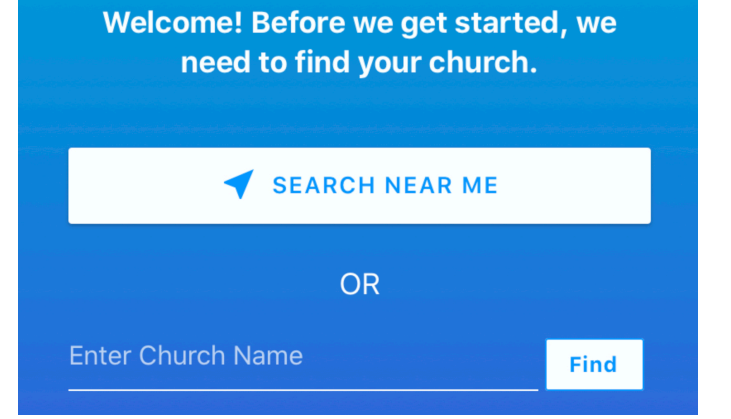

3. Select the correct Hillcrest Bible Church on Netherwood Street in Oregon, WI.

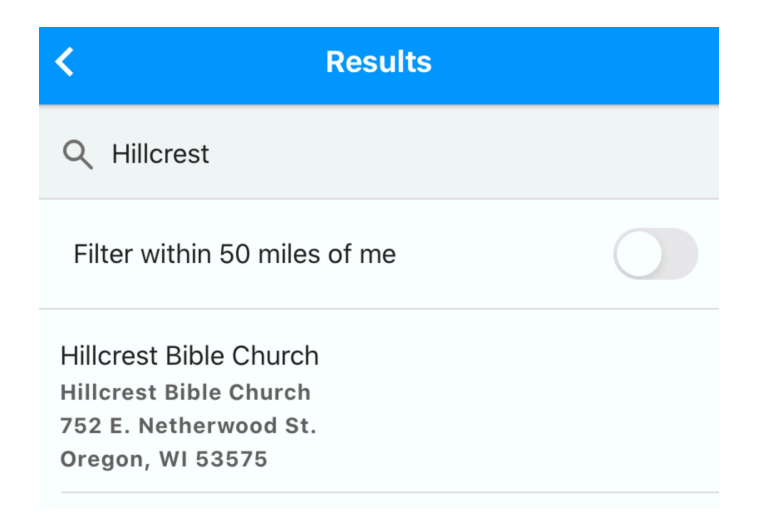

- 4. Enter your Church Community Builder (CCB) username and password and press LOG IN.
- If you don't have an account, or if you forgot your login info, press "Forgot username or password?" and Renae will get an email to send you that information.

| <   | Hillcrest Bible Church       |
|-----|------------------------------|
| Use | ername                       |
| Pas | sword                        |
|     | LOG IN                       |
|     | Forgot username or password? |

This is a great way to find some phone numbers and we encourage you to call at least one or two people each day to check in and stay connected!